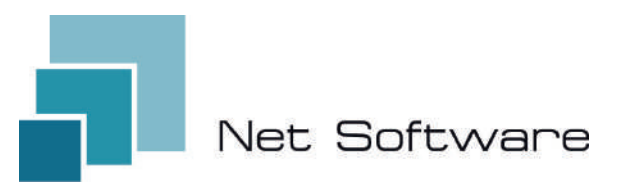

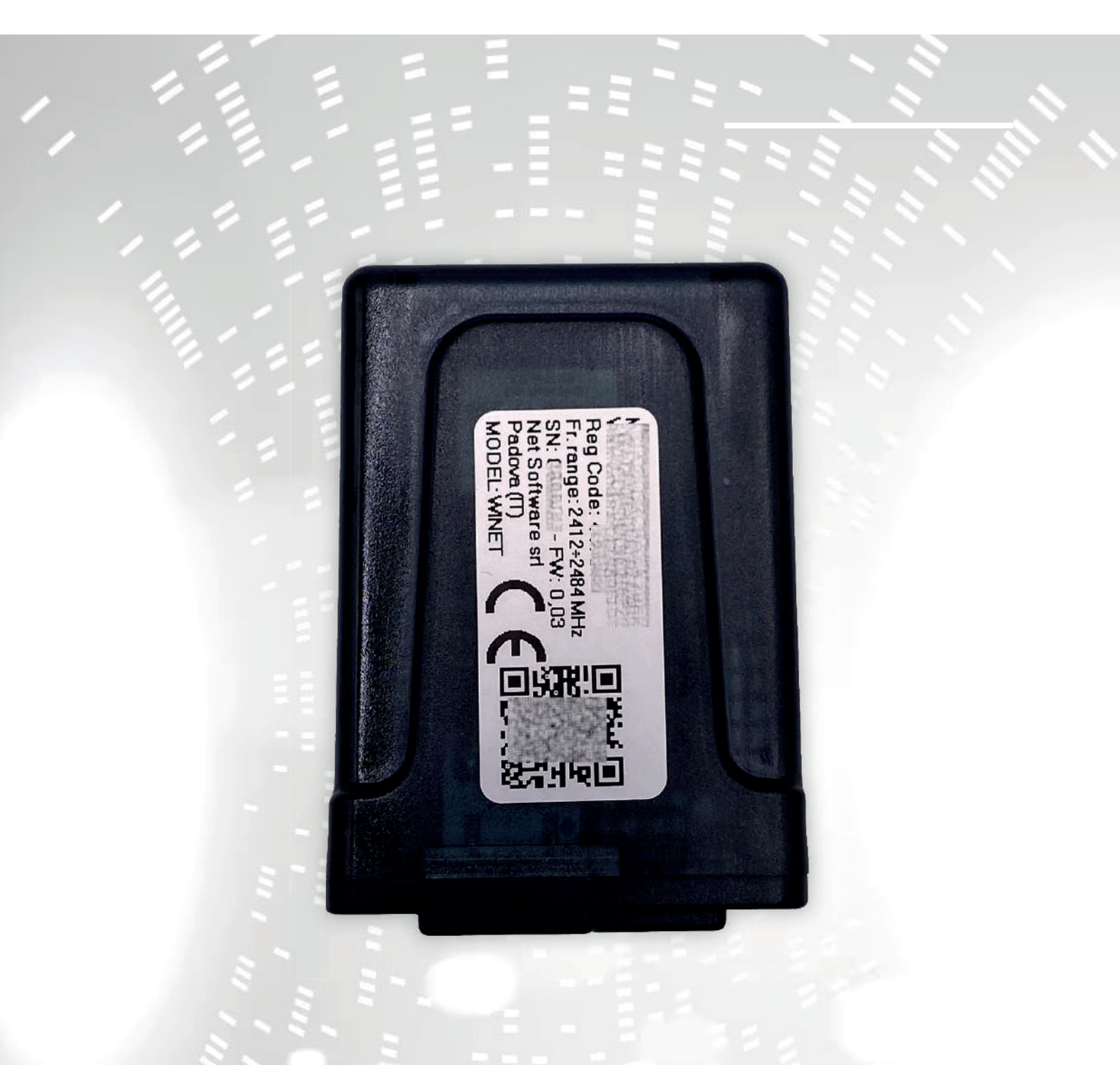

# WINET

configuration manuel d'instructions de l'utilisateur

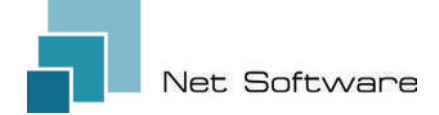

WINET - Dispositif Wi-Fi pour contrôler les équipements via bus de communication.

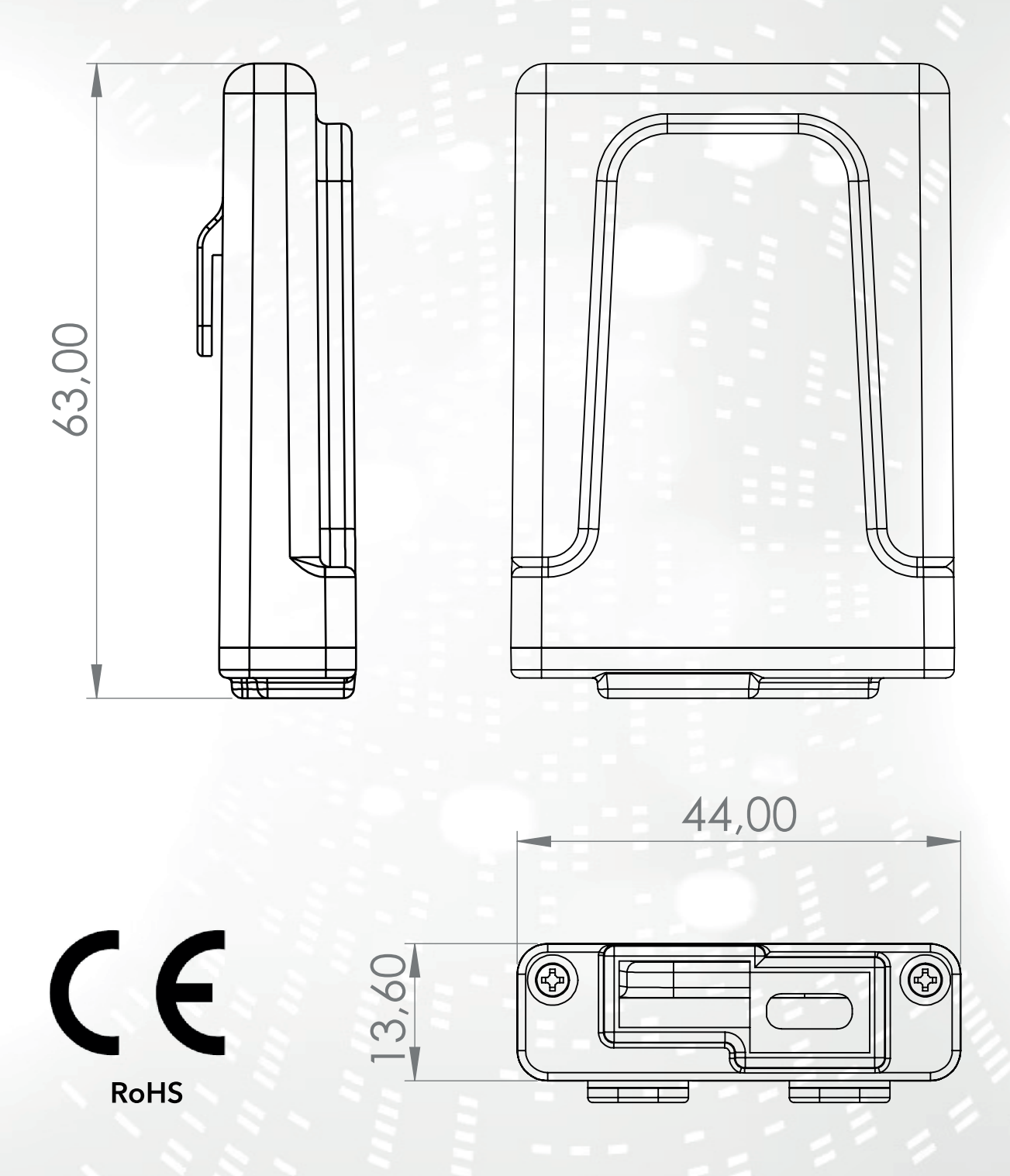

1

### INDICE

- 1) Caractéristiques
- 2) Connexion
- 3) Indicateurs LED
- 4)Installation
- 5) Création de compte utilisateur
- 6) Première configuration d'un nouvel appareil
- 6) Configuration de la connexion Internet
- 7) État de connexion du périphérique Wi-Fi

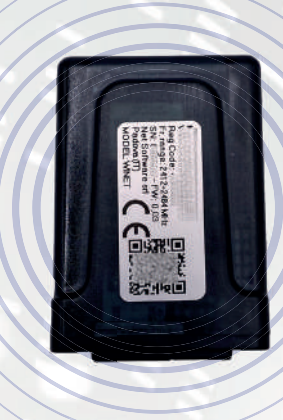

### **1 - CARACTÉRISTIQUES**

**WiNET** est un appareil électronique équipé d'une connexion wi-fi conçu pour le contrôle/surveillance sur site et/ou à distance d'équipements électroniques pour les différents secteurs de l'automatisation industrielle, de l'immotique, de l'horeca et autres.

Equipé d'un **bus série**, dans ses variantes d'interface RS485, RS232, TTL 5V (Full et Half Duplex), TTL 3,3V, il peut être connecté à **plusieurs produits électroniques.** 

La plage étendue de tension d'alimentation combinée à la consommation moyenne, en fonctionnement, inférieure à un Watt lui permet d'être **auto-alimenté directement par l'électronique à laquelle il est connecté.** La taille et la forme, compactes pour s'adapter aux petits espaces, sont conçues pour un usage interne et externe dans l'application désignée.

Il est présenté dans un conteneur en plastique sur mesure, conçu et créé spécifiquement pour **Net Software,** avec un aspect élégant garantissant le niveau de protection IP33.

Le serveur Web intégré, capable de contenir l'intégralité de l'application Web, spécifique au contrôle et à la surveillance des produits, en fait un produit unique en son genre, hautement personnalisable et flexible pour une utilisation combinée avec n'importe quel produit.

La technologie utilisée pour le créer a obtenu un brevet d'innovation technologique en 2020.

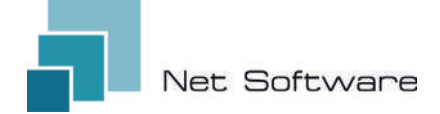

### CARACTÉRISTIQUES TECHNIQUES

| Entrée                                    |                             |
|-------------------------------------------|-----------------------------|
| Tension d'entrée                          | 3.3 VDC - 24 VDC            |
| Consommation                              |                             |
| Consommation moyenne                      | <1WATT                      |
| Températures                              |                             |
| Plage de température prise en charge      | -20 °C ~ 75 °C              |
| Sortir                                    |                             |
| Nombre de sorties numériques              | 0                           |
| Puissance/sortie maximale prise en charge | N.D.                        |
| Contact type                              | N.D.                        |
| Entrées                                   |                             |
| Nombre d'entrées numériques               | 0                           |
| Nombre d'entrées analogiques              | 0                           |
| Type d'entrée                             | N.D.                        |
| Communication                             |                             |
| Port série                                | RS485* - RS232* - TTL*      |
| Protocoles de communication               | MODBUS:CUSTOM*              |
| Connectivité                              |                             |
| Type de connectivité                      | WI-FI                       |
| Fréquence de travail                      | 2.4 GHZ (2412 MHZ~2484 MHZ) |
| Mode AP (point d'accès)                   | Oui                         |
| Mode Station                              | Oui                         |
| Protocoles Wi-Fi                          | 802.11 B/G/N                |
| Force du signal                           | -20.5 DB                    |
| Sécurité                                  | WPA/WPA2                    |
| Chiffrement                               | WEP/TKIP/AES                |
| Services logiciels                        |                             |
| Serveur Web                               | Oui                         |
| Serveur UDP                               | Oui                         |
| Serveur DHCP                              | Oui                         |
| Client SNTP                               | Oui                         |
| Client DNS                                | Oui                         |
| Accessible depuis le Cloud                | Oui                         |
| Mise à jour du micrologiciel en ligne     | Oui                         |

З

\*selon la version de l'appareil.

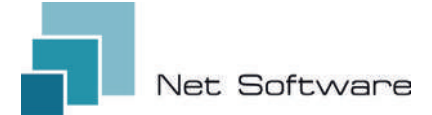

### ÉTAPES NÉCESSAIRES POUR UNE INSTALLATION CORRECTE

**Step1** - Téléchargez l'application WiNET+ 💦 depuis les magasins 🙏 AppStore ou PlayStore

Step2 - Lancez l'application

Step3 - Créez votre compte utilisateur

Step4 - Scannez le code QR sur l'étiquette de l'appareil.

Attention : procédure à effectuer après l'installation de l'appareil lors de la première configuration ou à chaque fois le mot de passe du routeur ou le nom du réseau wifi est modifié auquel il était auparavant connecté.

Step5 - Attendez que l'appareil soit identifié.

Si nécessaire, mettez à jour la liste en la faisant glisser vers le bas avec votre doigt. *La connexion entre l'appareil et le smartphone/tablette prend environ 15/20 secondes.* 

**Step6** - Connectez votre appareil au Wi-Fi de votre domicile ou de votre bureau.

Step7 - Enregistrez votre appareil dans votre compte Cloud (voir point 7A/7B).

### IMPORTANT

Attribuez toutes les autorisations demandées à l'application dès le premier lancement, y compris la géolocalisation, sinon des dysfonctionnements pourraient survenir.

Vérifiez que la LED verte est allumée, sinon vérifiez la connexion au produit auquel l'appareil est connecté.

Vérifiez que l'appareil ne surchauffe pas, sinon contactez votre revendeur.

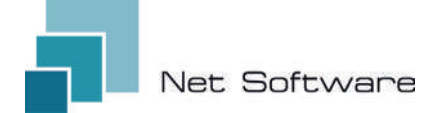

### 2 - CONNEXION

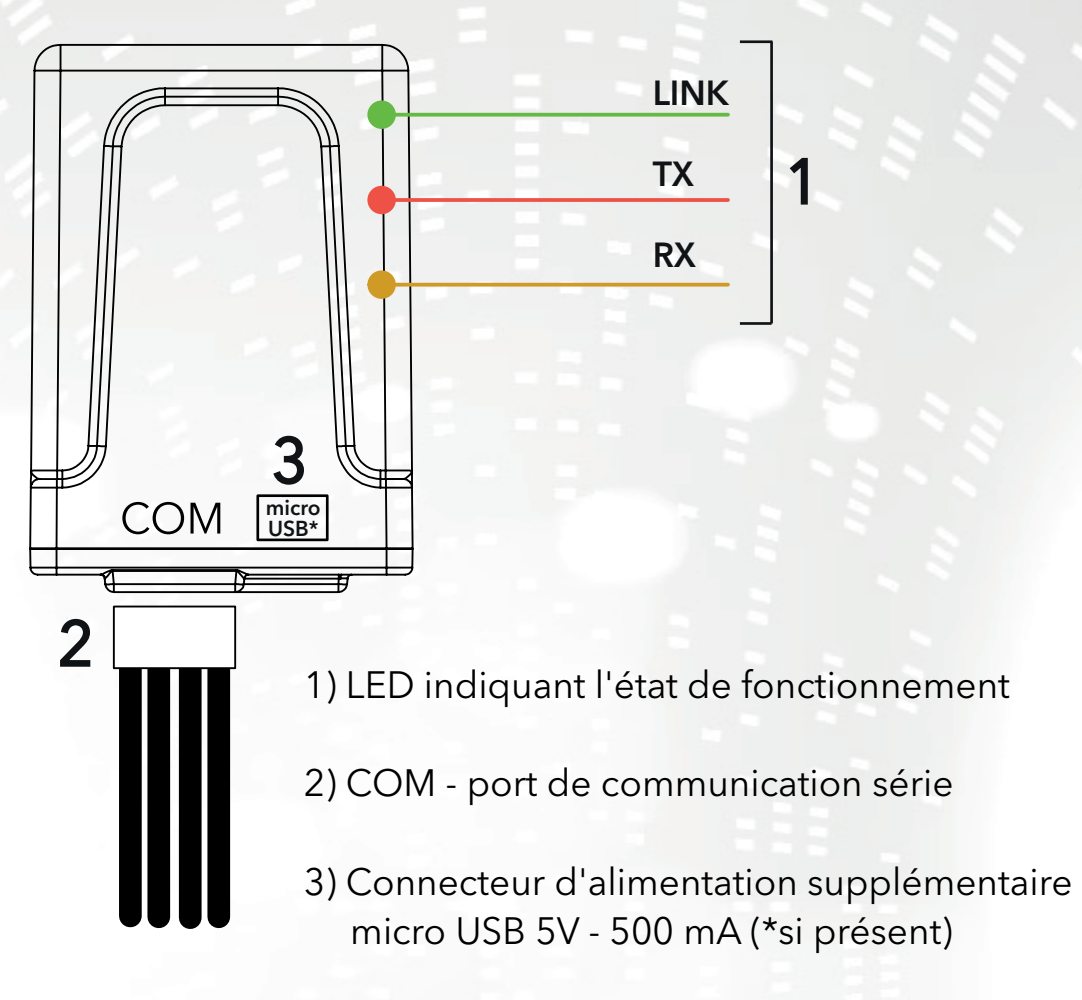

### 3 - INDICATEURS LED

L'appareil Wi-Fi est équipé de 3 LED qui indiquent son fonctionnement :

**LINK (LED verte)** Indique l'état de fonctionnement du périphérique **WiNET**. Au démarrage, la LED est allumée et reste dans cet état jusqu'à ce que la connexion au cloud se fasse correctement. Une fois la connexion établie, la LED s'éteint et reste éteinte jusqu'à ce que la connexion soit active. L'état LED éteint indique que l'appareil peut être géré à distance et combiné avec votre compte **WINET**.

Lors du téléchargement d'une mise à jour du firmware pour un appareil **WiNET**, la LED clignote à intervalles de 500 ms. Dans cette phase, les LED TX et RX sont temporairement bloquées pour donner la priorité au téléchargement du nouveau firmware.

**TX (LED rouge)** Indique une transmission de données (commande de lecture de données ou de demande de modification de données) vers la carte cible à laquelle le périphérique **WINET** est connecté.

**RX (LED jaune)** Indique lorsqu'une transmission de données, provenant de la carte cible à laquelle le périphérique WiNET est connecté, est reçue par le périphérique **WiNET**.

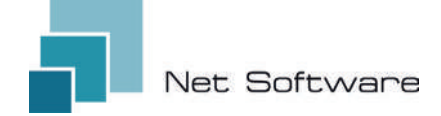

### **4 - INSTALLATION**

Connectez le câblage à la carte électronique ou au port série du produit. L'appareil Wi-Fi est alimenté directement par la carte électronique ou le produit auquel il est connecté.

# ATTENTION : CONNECTEZ L'APPAREIL WI-FI AU PRODUIT NON ÉLECTRIQUE (déconnecté de la ligne électrique).

ATTENTION : L'APPAREIL EST UNIQUEMENT COMPATIBLE AVEC LES RÉSEAUX Wi-Fi 2,4 GHz.

### 5 - CRÉATION DE COMPTE UTILISATEUR

### IMPORTANT

Attribuez toutes les autorisations demandées à l'application dès le premier lancement, y compris la géolocalisation, sinon des dysfonctionnements pourraient survenir. Vérifiez que la LED verte est allumée, sinon vérifiez la connexion au produit auquel l'appareil est connecté.

Vérifiez que l'appareil ne surchauffe pas, sinon contactez votre revendeur.

## Téléchargez l'application 🧬 pour iOS 🗳 ou Android 🚈 et attribuez toutes les autorisations, y compris la géolocalisation.

#### Création et enregistrement de comptes dans le Cloud

Si vous n'avez pas encore créé de compte auparavant, vous pouvez en créer un directement dans l'application, depuis l'écran de connexion initial en cliquant sur le lien correspondant, comme dans l'image ci-dessous.

If you are not already registered **click here** to register or to recover your password.

Saisissez toutes les données dans les espaces de la page d'enregistrement du nouveau compte et cochez la case de consentement au traitement des données personnelles. Une fois toutes les données saisies, cliquez sur le bouton "S'inscrire".

S'il n'y a aucune erreur dans les données saisies, le système cloud enverra un e-mail avec le lien pour activer le compte nouvellement créé. Ouvrez le programme qui gère votre courrier électronique et le message reçu pour cliquer sur le lien « Activer ». L'activation du compte, via le lien contenu dans l'e-mail, permettra un accès complet à l'application WiNET+.

| lette                | rs, numbers and "_"                                                                                                    |                   |
|----------------------|----------------------------------------------------------------------------------------------------|-------------------|
| $\simeq$             | Email                                                                                                    |                   |
| Plea                 | ise provide your E-mail                                                                                                    |                   |
| ~                    | Confirm email                                                                                                    |                   |
| 0                    | Password                                                                                                    | 0                 |
| You<br>incli<br>(up) | r password must be at least 8 characters an<br>ade a combination of a lowercase letter, a cr<br>ercase) letter, and a number. | d should<br>pital |
| 0                    | Confirm password                                                                                                    | 0                 |
| c                    | Phone Number                                                                                                    |                   |
| 0                    | Country                                                                                                    | Ψ.                |
| 0                    | City                                                                                                    |                   |
| 0                    | State or region                                                                                                    |                   |
| 0                    | Address                                                                                                    |                   |
| 0                    | Postal Code                                                                                                    |                   |
| ~                    | I agree to the processing of my pe<br>data                                                                                    | 0/20<br>rsonal    |
| Click                | there to read privacy policy.                                                                                                 |                   |

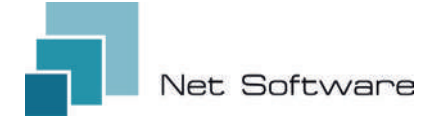

### 6 - PREMIÈRE CONFIGURATION D'UN NOUVEL APPAREIL

### **ATTENTION:** Désactivez la connexion de données mobiles sur votre téléphone et activez le WiFi de votre téléphone

### Connexion via QR CODE à l'aide de l'application WiNET+

Depuis l'écran **« Liste des appareils »** (rafraîchir la liste si nécessaire, en faisant glisser vers le bas pour recharger la liste complète), cliquez sur le bouton « AJOUTER UN APPAREIL ».

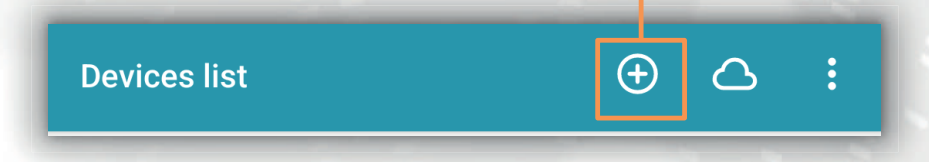

Un nouvel écran affichera le symbole QR Code. En cliquant sur les mots « SCAN QR CODE », vous pourrez accéder à votre appareil photo avec lequel, en **encadrant le QR Code indiqué sur l'étiq-uette de l'appareil Wi-Fi**, l'application connectera automatiquement le téléphone à l'appareil Wi-Fi.

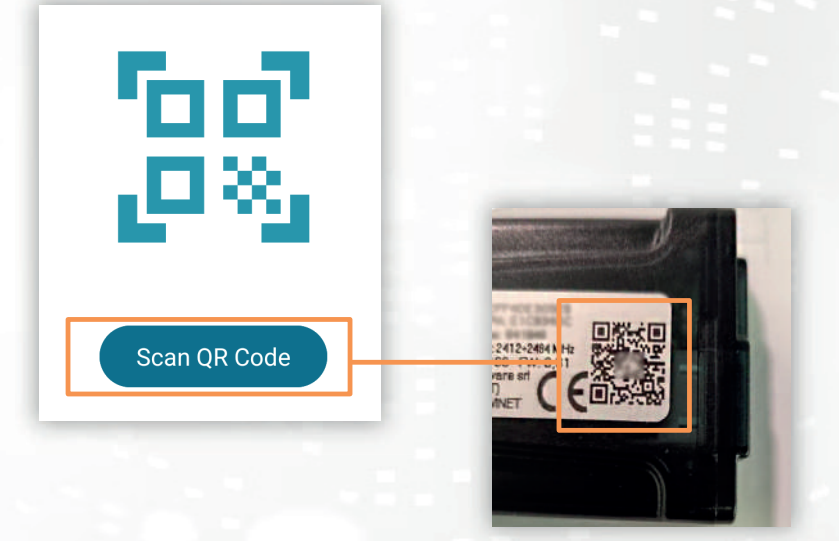

Une fois la connexion entre le téléphone et l'appareil Wi-Fi terminée, l'application ouvrira l'écran principal de gestion du produit. La connexion entre l'appareil et le smartphone/tablette prend environ 15/20 secondes. Si la connexion échoue, réessayez après quelques instants. Attendez que l'application se connecte et affiche l'écran principal de gestion de votre produit!

Connectez ensuite l'appareil au réseau WiFi de votre domicile ou de votre bureau.

### 7 - CONFIGURATION DE LA CONNEXION INTERNET

Une fois le point précédent réalisé et après avoir correctement connecté le smartphone/tablette/ordinateur au périphérique Wi-Fi, ouvrez l'application **WiNET+**.

Dans la liste des appareils, cliquez sur l'appareil souhaité, puis cliquez sur l'icône du signal Wi-Fi puis sur Rechercher des réseaux Wi-Fi. Choisissez le réseau souhaité et procédez en saisissant la clé associée au réseau choisi.

Status device

Status of the device

Enfin, appuyez sur le bouton « Connecter ».

(2)

4

Current wi-fi status

Cloud connection status:

Last disconnection reason:

SSID:

Status:

Wi-Fi Signal:

Last cloud error:

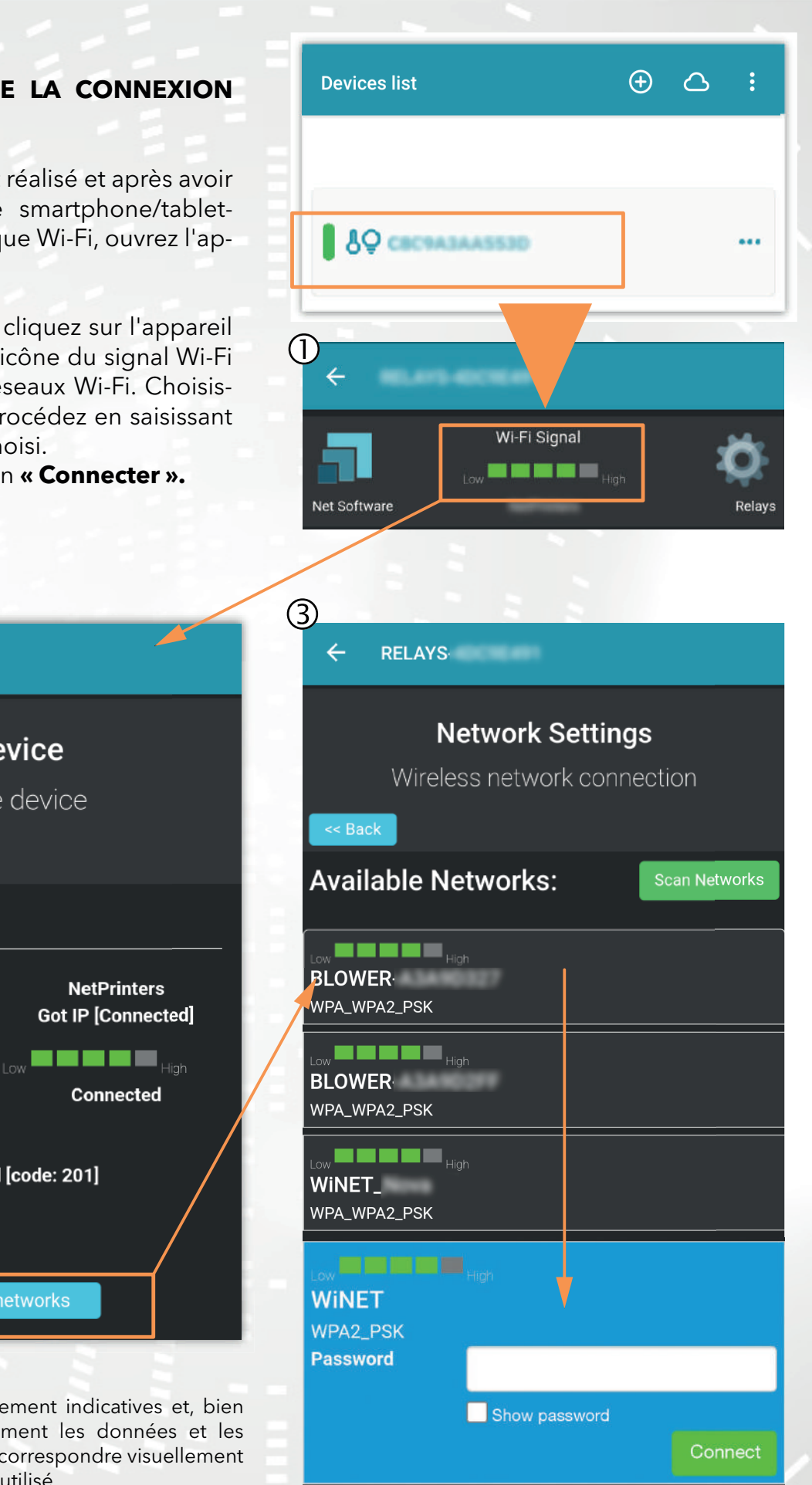

Les images 1, 2 et 3 sont purement indicatives et, bien qu'elles représentent correctement les données et les contenus, elles peuvent ne pas correspondre visuellement à ceux présents dans l'appareil utilisé.

Reason no apFound [code: 201]

None

### A) Enregistrement d'un appareil Wi-Fl dans le cloud via l'application WiNET+

Dans la liste des appareils non enregistrés (« Autres appareils WiFi trouvés »), faites glisser l'un d'entre eux vers la gauche pour accéder aux fonctions d'enregistrement dans l'application (le mot « S'inscrire » apparaît sur fond orange).

Dans l'écran qui apparaît, les paramètres relatifs à l'appareil à ajouter, notamment : l'adresse MAC et le code d'enregistrement (trouvé sur l'étiquette de l'appareil), seront saisis automatiquement.

Remplissez les champs restants pour procéder à l'enregistrement de l'appareil dans le Cloud (par exemple : numéro de série : 123456 et nom convivial : « Mon appareil »).

Pour partager ou supprimer l'appareil ainsi enregistré, merci de vous référer à notre site internet, notamment à la page :

#### www.net-software.eu/winet-plus-features

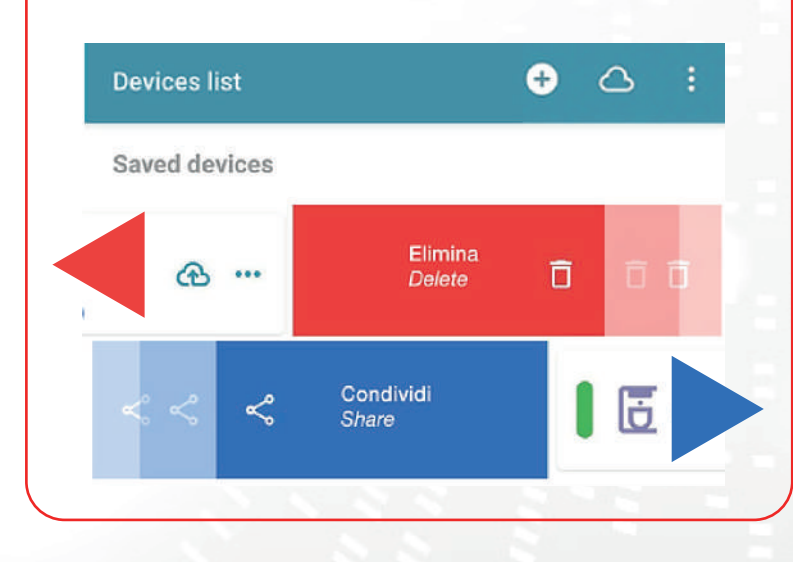

| Other WiFi devices found   |               | _  |
|----------------------------|---------------|----|
| 7055                       | Register      |    |
| ₿ <b>₽</b> WINET-A3435117  |               | •• |
| ₿ <b>₽</b> WINET-A3435134  |               |    |
|                            | _             |    |
| Devices list               | ⊕ <b>∆</b>    |    |
| Saved devices              |               |    |
| Coffee machine<br>montagna | යි<br>බ       |    |
| Coffee machine             | æ             | •  |
| salotto                    | <u>ද</u><br>අ |    |
| Register my                | device        | ×  |
| MAC Address                |               |    |
| Must be 12 characters      |               | -  |
| Registration code          |               |    |
| Must be 6-digits number    |               |    |
| Serial Number              |               |    |
| Friendly name              |               |    |
|                            |               |    |
| SAVE                       |               |    |

### B) Enregistrement d'un appareil Wi-FI dans le cloud via un navigateur

L'enregistrement d'un appareil Wi-Fi n'est autorisé qu'après vous être connecté au système cloud, à l'aide de vos informations d'identification. La page web proposée par le système cloud, immédiatement après l'accès, contient la liste de vos appareils Wi-Fi enregistrés (liste vide si aucun appareil a été préalablement enregistré) et un bouton qui permet l'enregistrement d'un nouvel appareil.

Cliquez sur le bouton « Enregistrer un nouvel appareil ». Saisissez les données requises indiquées sur l'étiquette du périphérique Wi-Fi. Cliquez sur le bouton « Suivant ».

Saisissez le numéro de série du poêle auquel le module Wi-Fi est connecté. Aucun contrôle n'est effectué sur la vérification du numéro de série, mais cela pourrait être utile en cas d'intervention d'assistance à distance. Dans le champ Nom, saisissez un nom de votre choix à attribuer au produit connecté en ligne.

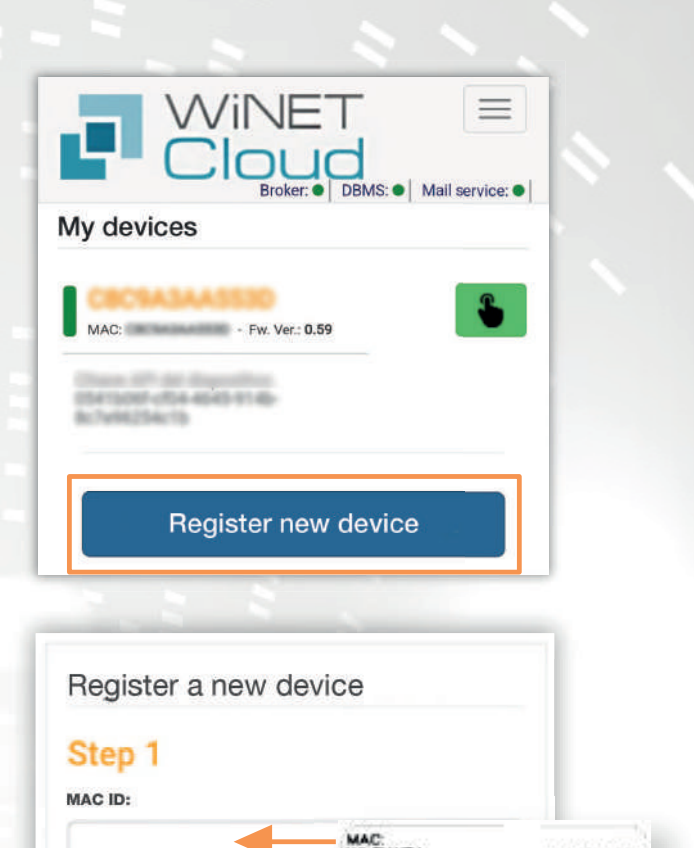

g Code: range: 2412+246

Ahead

| Application                 |                                       |
|-----------------------------|---------------------------------------|
|                             |                                       |
| elect the product           | from the list                         |
| Product model:              |                                       |
|                             |                                       |
| select the model<br>Number: | from the list                         |
| Name associated             | with the device:                      |
| ecociated name t            | hat will be shown in the list of your |

**Registration code:** 

### 8 - ÉTAT DE CONNEXION DU PÉRIPHÉRIQUE WI-FI

**WiNET+** affiche, lorsque vous êtes connecté à l'appareil Wi-Fi, la page d'état de l'appareil, qui ressemble à ceci:

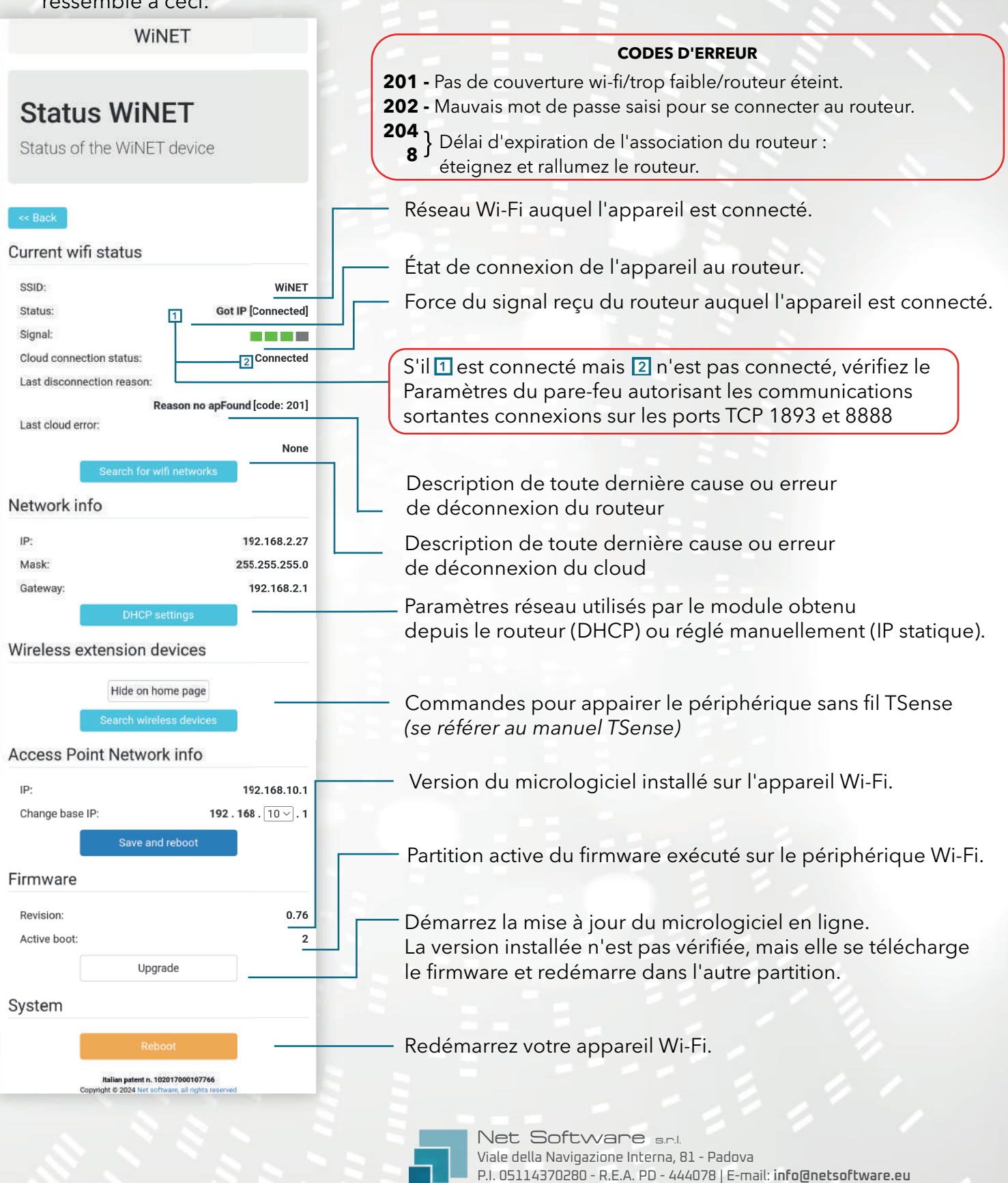